## ブックマーク(お気に入り)の変更方法 (アイフォンの場合)

ブラウザ(safari)を開き、ブックマークから旧 URL で登録されているページを開きます。(例ではトップページ) この際、旧 URL の登録の名前を変えておくと追加する新 URL ページと見分けやすく、旧登録の削除が容易になります。

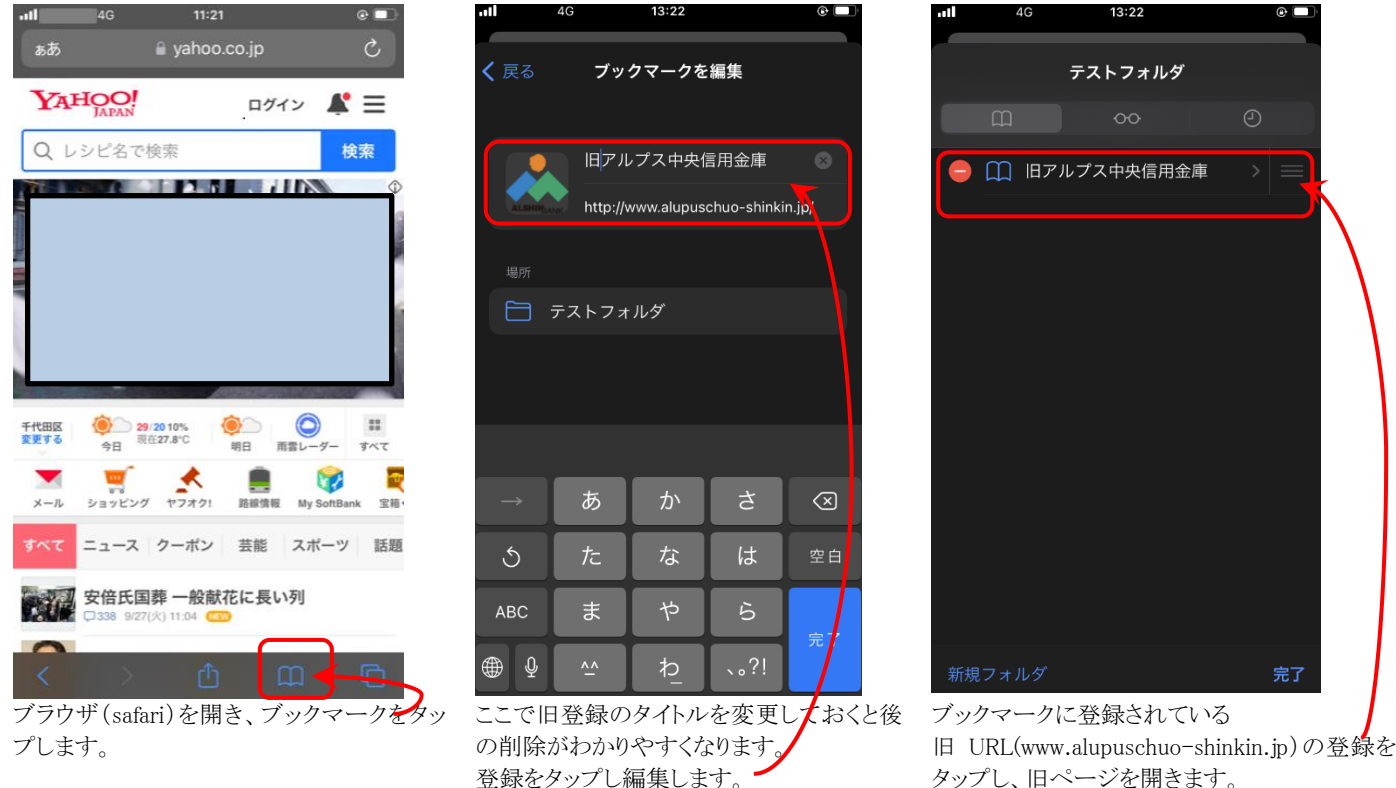

(例では"旧"を追加しています)

旧 URL のページを開くと「ページは移転した」ことをお知らせするページが表示された後、自動的に新 URL のページが表示されます。表示された新 URL のページをお気に入りに登録します。

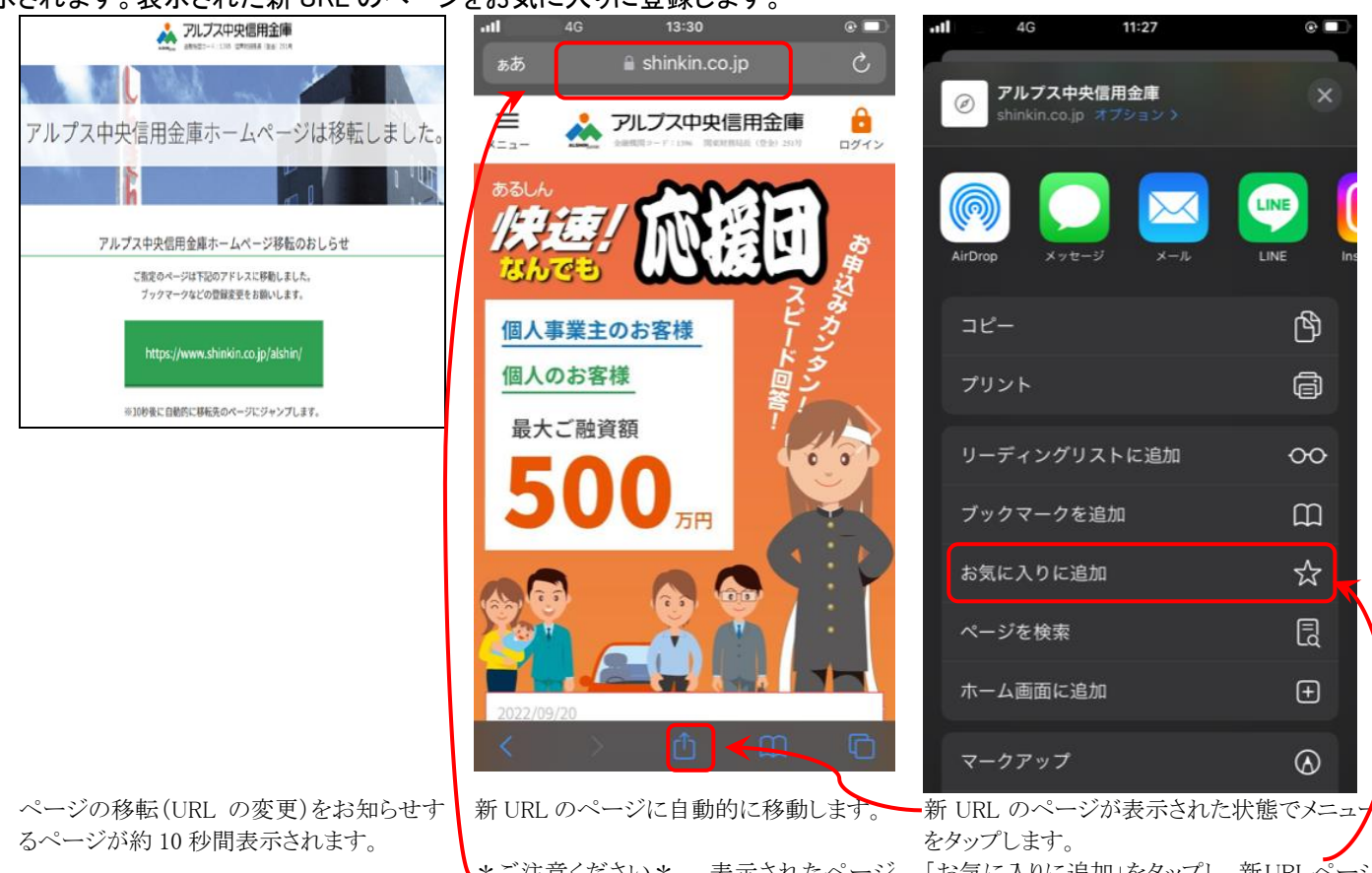

\*ご注意ください\* 表示されたページ 「お気に入りに追加」をタッシのURLに と shinkin.co.jp が含まれている をお気に入りに追加します ことを確認してください。

をタッフしより。 「お気に入りに追加」をタップし、新URLページ をお気に入りに追加します

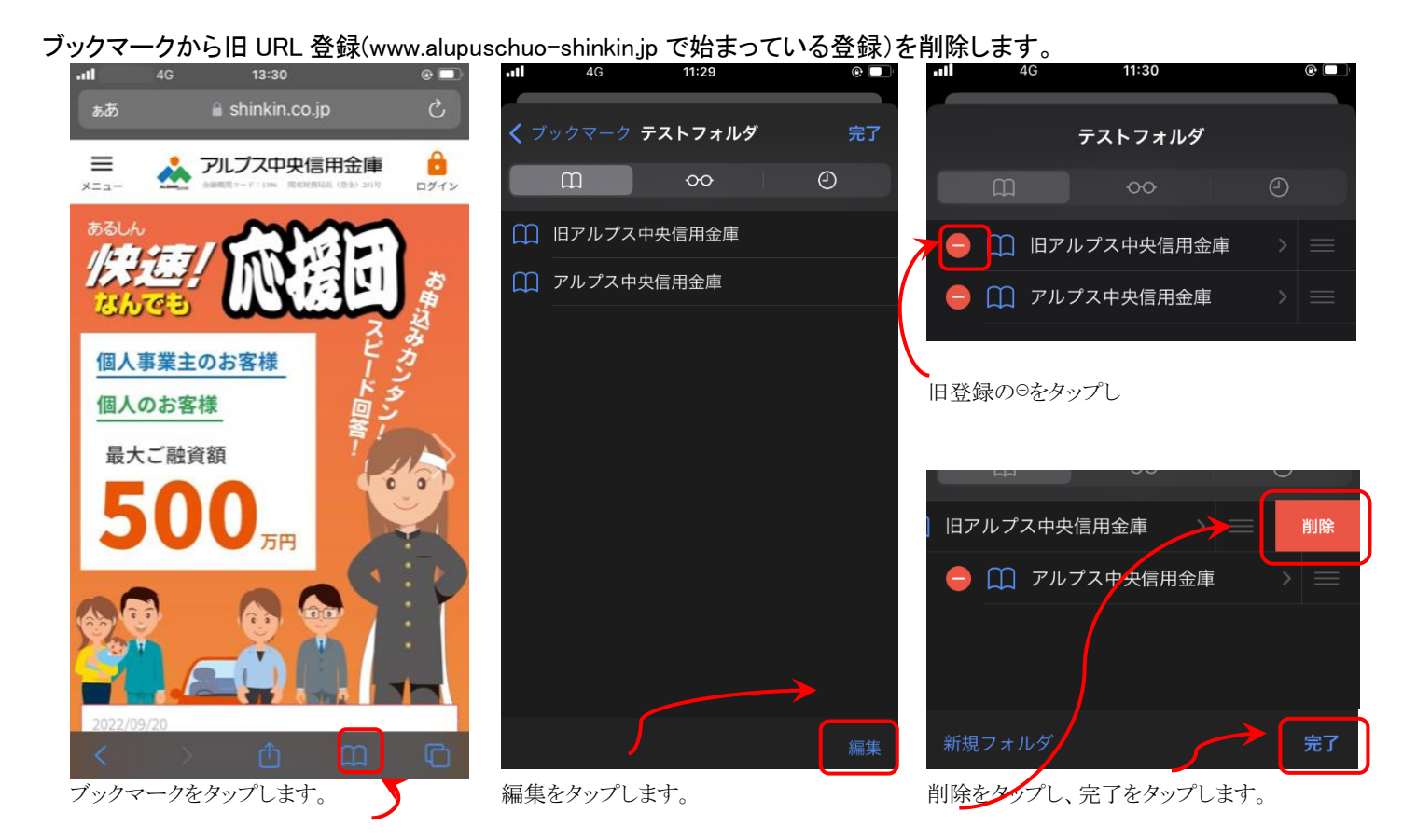

以上です。